## Krok 1- Zainstalui Aplikacie VoicePlav

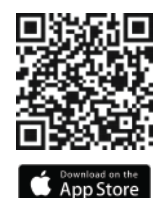

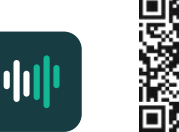

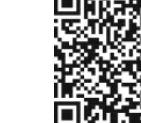

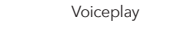

## Krok 2- Discovering your keypad

Otwórz Aplikacje VoicePlay.

Aplikacia zacznie automatycznie wyszukiwać twoje urządzenia VoicePlay.

Jeżeli twoje urządzenie nie zostało znalezione, naciśnij "Add Device" w dole ekranu.

## Upewnij sie, że klawiatura jest w widoczna - Discoverv Mode

Dioda LED stanu miga na zielono, gdy klawiatura jest w trybie Discovery Mode.

Jeśli dioda LED V-KP-1 nie miga na zielono, naciśnij i przytrzymaj przycisk akcji, aż dioda LED stanu zacznie migać na zielono.

Naciśnii Next a aplikacia VoicePlav rozpocznie wyszukiwanie klawiatury.

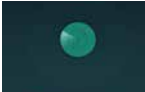

Google Play

Searching for your ViKP-1.

old the Action halfort on your V 83<sup>5-1</sup> on the indicator starts Minking

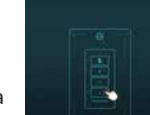

Podczas tego procesu nie odłaczaj zasilania klawiatury.

sa dostepne aktualizacje

## Krok 3 - Konfiguracia

Po wybraniu klaiwatury na górze ekranu, naciśnii "Setup this device".

Klawiatura połaczy się z ta siecia i

Nazwii klawiature, wybieraiac iedna

Nastepnie klawiatura sprawdzi, czv

oprogramowania - razie potrzeby

zaktualizuie sie automatycznie.

z dostepnych nazw pokoj lub

wprowadzając nazwę własną.

wyświetli siłe sygnału.

Next.

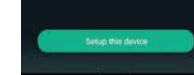

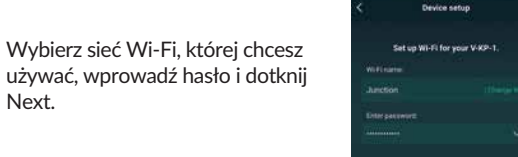

~ Your device connected to Junctio in consult de

Name Device

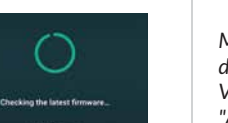

## Krok 4 – Amazon Alexa

Nastepnym krokiem iest powiazanie klawiatury z kontem Amazon Alexa w celu aktywacji sterowania głosowego. Stuknii w Get Started.

Jeśli zdecydujesz się zrobić to później, możesz wybrać "Amazon Alexa" z menu głównego aplikacji VoicePlay, aby w dowolnym momencie wrócić do tego kroku.

Wprowadź informacje o swoim koncie Amazon i dotknij "Sign-in" lub utwórz nowe konto Amazon, jeśli jeszcze go nie masz.

Wybierz swój jezyk Amazon Alexa.

Możesz zmienić te ustawienia w dowolnym momencie w aplikacii VoicePlav w menu Device Settings pod "Amazon Alexa Settings"

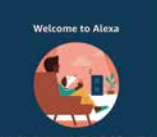

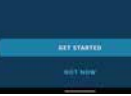

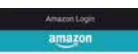

Erhalt (phone for mobile pronuncial

Name and Strength in Cartain

By continuing, you agree to Amazor's (

Create a new Amazon access

hoose language for Alexa

English (United Status)

English(United Kingdom/tretand

Deutsch/Deutschland/Osterreich

Shene successful

Sign-In

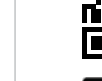

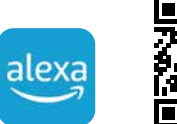

Ostateczna Konfiguracia i Grupowanie Pomieszczeń

Użvi aplikacji Amazon Alexa, aby skonfigurować dowolne

Użyj aplikacji Amazon Alexa, aby skonfigurować grupy pokoj

do odtwarzania zsynchronizowanej muzyki. Po stworzeniu

grup możesz używać sterowania głosowego lub aplikacji

domyślne usługi muzyczne do sterowania głosowego.

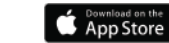

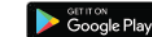

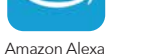

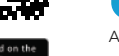

Alexa, aby odtwarzać dla nich muzvke.

## 5 sposobów na cieszenie się muzyka z VoicePlay

#### 5 sposobów na cieszenie się muzyka z VoicePlay

## Rozwiązywanie problemów z konfiguracją

1.Użyj kontroli głosowej, aby łatwo odtwarzać i sterować muzyka. Spróbuj teraz. mówiac:

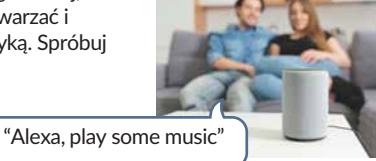

-

The Time In Start

. .

2. Użvi aplikacii Alexa, abv wybrać i korzystać z dowolnych skonfigurowanych serwisów muzyczne w aplikacji Alexa.

3. Użyj Spotify Connect lub Apple AirPlay, aby odtwarzać ulubiona muzyke, wybierając nazwę urządzenia VoicePlay (pokoju) w kompatybilnej aplikacji muzvcznei.

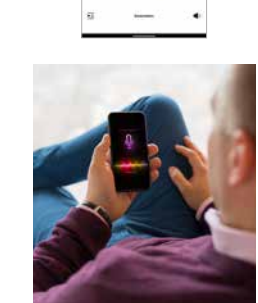

4.Użvi aplikacii VoicePlav. aby wybrać dowolny z dostepnych serwisów muzycznych lub dowolną muzyke zapisana na telefonie lub tablecie.

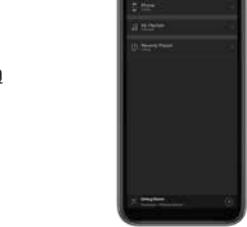

5.Sparuj swoje urzadzenie Bluetooth, mówiac:

w dowolnym momencie. aby użyć dowolnego dźwieku Bluetooth jako źródła.

©2022 Russound/FMP. Inc. Wszelkie prawa zastrzeżone. Wszystkie znaki towarowe należa do firm i podmiotów bedacych ich właścicielami. Specyfikacje mogą się zmienić bez podania przyczyny. Firma Russound nie odpowiada za pomyłki i błędy w druku.

#### WSKAZÓWKA #1

Jeśli klawiatura nie zostanie wykryta podczas konfiguracji, na ekranie pojawi się opcja "Alternate Way to Setup". Stuknij te opcje, gdy bedziesz gotowy.

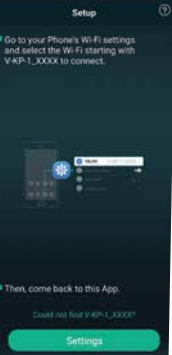

Device setup

Searching for your V-KP-1

then your router phone and perior close to

# a sound relationship Russound

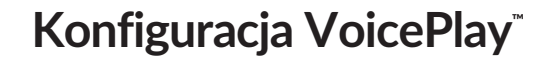

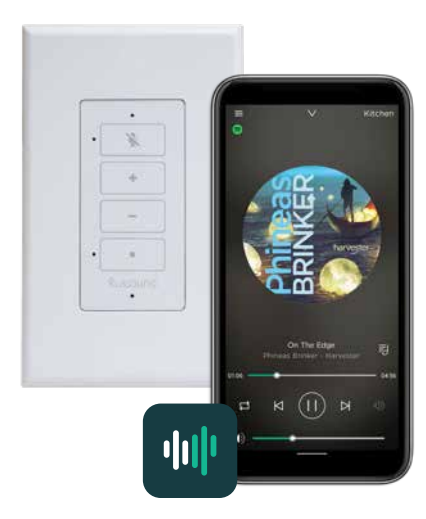

Użyj aplikacji VoicePlay, aby skonfigurować swój system

"Alexa, pair my phone"

## WSKAZÓWKA #2

Otwórz ustawienia Wi-Fi telefonu lub tabletu, poszukai sieci o nazwie V-KP-1-XXXX i połącz się z nią. Następnie wróć do aplikacji VoicePlay i kliknij Settings, aby kontynuować proces konfiguracji.

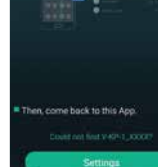